### LISTINGS - OPPORTUNITIES

### \*\*Contact must be added first\*\*

Once the contact is added, the listing file can be added in opportunities

- 1. Click on Opportunities
- 2. Click on the ACTIVE PHASE

| 🖌 Cultivate 🔂 Appointment |     | \$                                | Active | Under Contract |     |                    |
|---------------------------|-----|-----------------------------------|--------|----------------|-----|--------------------|
| g/Home Prep 🕕             | 50% | Listing Prep/Photography/MLS Prep | 60%    | MLS Launch 0   | 90% | Actively Showing 0 |

3. Click on CREATE OPPORTUNITY in Upper right corner

| 🖉 Edit S | itages  | Cre | ate Opportunity |  |  |
|----------|---------|-----|-----------------|--|--|
|          | List vi | ew  | Board view      |  |  |
| Closed   |         |     |                 |  |  |

- 4. Create the Opportunity by completing the following:
  - Market Center Exton (Auto-Populated)
  - Team The Dickerman Team (Auto-Populated)
  - Opportunity Type LISTING (Auto-Populated)
  - Client Select the Client by typing in the name and selecting from the dropdown
  - Select a Co-Seller if necessary

## \*\*\*\*OPPORTUNITY NAME\*\*\*\* - SUPER IMPORTANT!!!

- Enter the client LAST NAME Listing Street number and Name
  - Ex: Dickerman Listing 527 Ferncastle Dr
  - Pallini Listing 575 Taylor Rd
  - Smith Listing 123 Main St

### DO NOT ENTER A First Name or city or zip!!!

- No Custom Tags at this time
- Estimated Close Date Enter a date approximately 3 months after the estimated list date
- Estimated List Price Enter an approximate amount (if agent has given a range of \$400-450k, then put 425k)
- Commission Rate enter he amount per the listing agreement

- Opportunity Phase Active
- Opportunity Stage Staging and Home Prep
- Assignee(s) Lauren Dickerman and the Listing Agent
- 5. Click on Create Opportunity

On the listing side, we can move through the phases until the offer comes in. Once the offer comes in, and the listing is officially under contract we will create the OFFER within OPPORTUNITIES. **\*\*The OFFER** is the new GreenSheet!\*\* This is where we are entering commission details and Sale Price.

For now, we are only creating ONE offer. We are NOT using OFFERS at this time to present multiple offers to the client. Again, this is essentially the greensheet.

When the Listing agent submits that the property has gone under contract, the opportunity card will get moved the UNDER CONTRACT PHASE

| 省 Cultivate                                                                                         |            | Appointment                                                           | \$  | Active                                                      | Under Contract                                     |
|----------------------------------------------------------------------------------------------------|------------|-----------------------------------------------------------------------|-----|-------------------------------------------------------------|----------------------------------------------------|
| Processing New Sale 2                                                                               | 90%        | Inspections/HOA/U&O/Mortgage<br>Contingency/Scheduling Settlement (0) | 90% | Clear to Close 1                                            | 100%                                               |
| Mouse - Listing - 575 Taylor Rd<br>Mickey Mouse                                                     | ≡ 0/11     |                                                                       |     | Danning Song - List<br>Danning Song, Sung<br>C Sep 27, 2019 | ing - 202 Snowberry Way -<br>J Oh<br>& \$15,450.00 |
| Dog - Listing - 575 Taylor Rd<br>Goofy Dog<br><sup>III</sup> ③ Dec 31,2019 ♀ \$12,000.00<br>III ■ ■ | <br>≡ 0/11 |                                                                       |     |                                                             |                                                    |

Click on the Opportunity Name to enter details

|     | Dog - Listing - 57 | 5 Taylor Rd                 |
|-----|--------------------|-----------------------------|
|     | Goofy Dog          |                             |
| ••• | () Dec 31, 2019    | ₽ <sub>\$</sub> \$12,000.00 |
|     |                    | ≣ 0/11                      |

### Once in the details section you can create the offer by clicking on offers

| Sales | Pipeline / Listing (Under Contract) |                               |                |          |                   |       |
|-------|-------------------------------------|-------------------------------|----------------|----------|-------------------|-------|
| Dog   | - Listing - 575 Taylor F            | Rd 🏠 LISTING OPPORTUNITY      |                |          |                   |       |
|       |                                     |                               |                |          |                   |       |
|       | Details                             | Documents                     |                | Offers 0 | Commissions       | Notes |
| С     | pportunity ID: 0331-479280          | 0                             |                |          | Checklist: 🗮 0/11 |       |
|       | General Information                 | l_                            | Property       |          | l_                |       |
|       | Market Center                       | Exton                         | Country        |          |                   |       |
|       | Opportunity Name                    | Dog - Listing - 575 Taylor Rd | Address        |          |                   |       |
|       | Team                                | The Dickerman Team            | City           |          |                   |       |
|       | Custom Tags                         |                               | State/Province |          |                   |       |

### Click on ADD NEW OFFER in the upper right corner

| Details                           | Documents | Offers 0 | Commissions | Notes | Timeline                        |
|-----------------------------------|-----------|----------|-------------|-------|---------------------------------|
| Offer Timeline                    |           |          |             | •     | Add New Offer Generor Offer Url |
| There are no offers for this deal |           |          |             |       |                                 |

### Title the offer – "Final Offer – Street address"

|        | ×                                                                                                    |
|--------|----------------------------------------------------------------------------------------------------|
|        | New Offer Version<br>We'll create a new version of this offer for you.<br>What would you like to call it?<br>Final Offer - 575 Taylor Rd |
| • 55.5 | Cancel Create Offer                                                                                                    |

Click on Create Offer

Enter the details of the offer and click PARTIES

Version Name – should remain the same

Offer Date – Executed AOS date

Close Date - Found in the AOS

# Offer Details Version Name Final Offer - 575 Taylor Rd Offer Date 10/10/2019 Back

Enter the details of the parties

Buyer Name

Seller Info (should pre-populate)

Co-Op Agent Name, Phone, Email

**Click on Terms** 

| т | e | r | m   | าร |  |
|---|---|---|-----|----|--|
|   | ~ |   | ••• |    |  |

| Cash                                         | Finance Amount           | Sales Price |
|----------------------------------------------|--------------------------|-------------|
| +                                            |                          | =           |
| Earnest Amount                               |                          |             |
| Percentage Earnest Amount                    |                          |             |
| 0 %                                          |                          |             |
| Option Fee                                   |                          |             |
| Option Fee                                   |                          |             |
|                                              |                          |             |
| Termination Option                           |                          |             |
| Buyer will give notice of termination within | n 0 days after contract. |             |
| Seller Costs                                 |                          |             |
| Seller will contribute                       | to a residential service | contract.   |
| Seller will contribute                       | to settlement costs.     |             |
|                                              |                          |             |
| Back                                         |                          |             |

On this screen you need to work a little backwards. If there is a mortgage, you will need to refer to the AOS to find the financed amount and enter that in manually. In this example, we will say that the total sale price is 450,000 and they are financing 50,000. \*\*Unfortunately at this time, we have to do the manual calculation.

gent Analysis >

| Terms<br>Cash  |             | Finance Amount |   | Sales Price |  |
|----------------|-------------|----------------|---|-------------|--|
| \$400,000      | +           | \$50,000       | = | \$450,000   |  |
| Earnest Amount |             |                |   |             |  |
| Percentage Ear | nest Amount |                |   |             |  |
| 0 %            |             |                |   |             |  |
| Option Fee     |             |                |   |             |  |
| Option Fee     |             |                |   |             |  |
| \$295.00       |             |                |   |             |  |

You only need to complete the Terms and the Option Fee (Typically or \$195, \$295, \$695 fee)

Click on Agent Analysis.

You do not need to enter anything in this section!!

Click on Save.

On the next screen you will see the terms of the offer. If the numbers are correct, you can click on ACCEPT

| Dog - L       | isting - 575 Taylor Rd 🛉 | LISTING OPPORTUNITY         |                               |                                 |                        |                        |                              | <ul> <li>Section 4.1</li> <li>Section 4.1</li> <li>Section</li></ul> | -444-4444<br>og@dog.com |
|---------------|--------------------------|-----------------------------|-------------------------------|---------------------------------|------------------------|------------------------|------------------------------|----------------------------------------------------------------------------------------------------|-------------------------|
|               | Details                  | Doct                        | uments                        | Offers 1                        | Commi                  | ssions 🕐               | Notes                        | Timeline                                                                                                    |                         |
| Offe<br>OCT 1 | r Timeline<br>0, 2019    |                             |                               |                                 |                        |                        |                              | Add New Offer Generate Of                                                                                                    | fer Url                 |
|               | MM Minnie Mouse<br>Buyer | JB Joe Blow<br>Agent        | 🔀 Buyer Pre Ap                | oproved 🛛 🔀 Buyer Pre Qualified |                        |                        |                              | Accept Reject                                                                                                    | ]                       |
|               | \$450,000.00<br>Offer    | <b>\$400,000.00</b><br>Cash | \$50,000.00<br>Finance Amount | \$0.00<br>Earnest Amount        | \$295.00<br>Option Fee | 10/13/19<br>Close Date | 0 days<br>Termination Notice | Reviewing<br>Status                                                                                                    |                         |

Once you click on Accept, you will notice that the COMMISSIONS tab becomes available to click on.

| Details                        | Documents                       | Offers 1                                                 |                        | Commissions      | Notes                              | Timeline                             |
|--------------------------------|---------------------------------|----------------------------------------------------------|------------------------|------------------|------------------------------------|--------------------------------------|
| Offer Timeline<br>0CT 10, 2019 |                                 |                                                          |                        |                  |                                    | Add New Offer     Generate Offer Url |
| Minnie Mouse<br>Buyer          | Joe Blow<br>Agent               | $	imes$ Buyer Pre Approved $\ 	imes$ Buyer Pre Qualified |                        |                  |                                    | Change Response                      |
| \$450,000.00 \$<br>Offer 0     | \$400,000.00 \$50<br>Cash Finar | 000.00 \$0.00<br>Earnest Amount                          | \$295.00<br>Option Fee | 10/13<br>Close D | /19 0 days<br>ate Termination Noti | Accepted<br>ce Status                |

You will see the commission breakdown on the new screen.

This part can be tricky, however once you understand the steps, it should become easy!

# To add another agent the very first step is to MANULLY change the total Commission in the Agent line for Lauren Dickerman

| Pricing Details        |                       |       |
|------------------------|-----------------------|-------|
| Sales Price            | Commission            | Units |
| \$450,000              | 3 % \$13,500          | 1     |
| Payment                |                       |       |
| Note:                  |                       |       |
| Add Note               |                       |       |
| Amount                 | Date                  |       |
| \$13,500               | 10/13/2019            | Ë     |
| Add Co-Broker Payment  |                       |       |
| Agent Breakdown        |                       |       |
| Agent                  | Unit Total Commission |       |
| Lauren Dickerman       | - 1 + \$13,500        |       |
| PAYMENT DATE           |                       |       |
| - 10/13/19 \$13,500.00 |                       |       |

Here you have to manually figure out what 75% of \$13,500 is, and then enter it in that box.

| Agent Breakdown  |          |                  |
|------------------|----------|------------------|
| Agent            | Unit     | Total Commission |
| Lauren Dickerman | _ 0.75 + | \$10,125         |

Once that step is done, you can scroll down and you will see an ADD AGENT button

### Agent Breakdown

| Agent                  | Unit        | Total Commission                             |
|------------------------|-------------|----------------------------------------------|
| Lauren Dickerman       | _ 0.75 +    | \$10,125                                     |
| YMENT DATE             |             |                                              |
| - 10/13/19 \$10,125.00 |             |                                              |
| GROSS COMMISSION       | \$10,125.00 |                                              |
|                        |             |                                              |
| ROYALTY                | -\$0.00     |                                              |
| Associate Royalty      | \$0.00      | Cap: \$2,000,00                              |
| Rate                   | 6 %         | (100%) Actual: \$2,999.99<br>Ralance: \$0.00 |
| Split                  | 100 %       |                                              |
| COMPANY COMMISSION     | -\$0.00     |                                              |
| Company Commission     | \$0.00      | Car: \$21,000,00                             |
| Split                  | 30 %        | 100% Actual: \$20,999.99<br>Balance: \$0.00  |
| DEDUCTIONS             | ¢0.00       |                                              |
|                        |             |                                              |
| Exilo                  | 00.00       |                                              |
| VW Vide Can            | 40          |                                              |
| NV Nds Can             | <b>0</b>    |                                              |
| BOLD Scholarship       | \$0         |                                              |
| CHECK AMOUNT           | \$10,125.00 |                                              |
| ⊕ Add Item             |             |                                              |
|                        |             |                                              |
|                        |             |                                              |
| ) Add Agent            |             |                                              |

When you click on ADD AGENT, you will search by first or last name for our team member, find them, and click ADD.

You will manually figure out their commission split and enter the .25 Split and the dollar amount

| Agent                                 | Unit Total Commission |   |
|---------------------------------------|-----------------------|---|
| Tricia Kiddie                         | _ 0.25 + \$3,375      | Ū |
| PAYMENT DATE                          |                       |   |
| <ul><li>10/13/19 \$3,375.00</li></ul> |                       |   |
| GROSS COMMISSION                      | \$3,375.00            |   |

For now, that's it!

You do not need to worry about the cap and royalty. Just make sure the commission amounts are correct.

We will be able to submit to the MCA office soon!